## NEW Registering on the <sup>^</sup>Patient Portal

To register on the patient portal from the email from noreply@patientportal.net

To register your child(ren) on the new portal please follow these instructions using the set up email you received. *\*If you have more than one child, please be sure to follow step # 5 below.* 

From the setup email, click the Patient Portal URL. This is patient specific and will allow you to receive their PIN. Enter your (the parent/guardian's) information. You'll enter your child's information in step 4.

Select the checkbox to accept the Terms & Conditions, and click Continue. Complete the information for the patient whose PIN you entered was sent to you from this link.

TIP: This is when you will refer back to the remaining email (s) to request PIN(s) for each additional child(ren).

Optional: If you received emails for additional children, click <u>I'd like to add another</u> <u>child</u>, and enter the PIN and information for the next child. Repeat this step until all children have been added.

Click Create My Account.